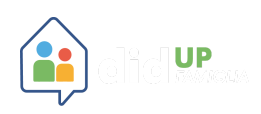

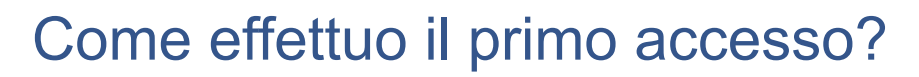

Accesso, FAQ

Per effettuare il primo accesso all'applicazione, si dovranno utilizzare le **credenziali temporanee** fornite dalla segreteria scolastica via e-mail o su supporto cartaceo.

Aprite l'app e cliccate sul pulsante

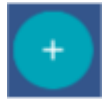

Immettete il **codice scuola** e le credenziali temporanee (numeri e lettere) come da istruzioni ricevute dalla scuola; cliccate su **ENTRA**.

| -                                      |
|----------------------------------------|
| didUP Famiglia                         |
| Codice Scuola                          |
| sg12345                                |
| (obbligatorio per otudenti e genitori) |
| 🚨 Nome Utente                          |
| 56=1252dd9ddd75f                       |
|                                        |
| Password Recupera la password          |
|                                        |
| ENTRA                                  |
| TORNA INDIETRO                         |
| OPPURE                                 |
| Codice Scuola Entra con SPID           |
|                                        |
| © 2021 - Tutti i diritti riservati     |

Vengono generati automaticamente uno o più profili in base al tipo di accesso:

- Genitore: viene generato un profilo per ogni figlio frequentante la scuola indicata nella login, in questo caso in alto compare il nome del figlio e in basso viene indicato il nome genitore intestatario.
- **Alunno**: viene generato solo il profilo specifico dell'alunno, e in basso viene specificato che si tratta di un account "alunno".

Cliccare su Entra nel Profilo.

Cliccate su cambio dati primo accesso; pulsante

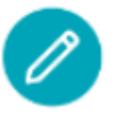

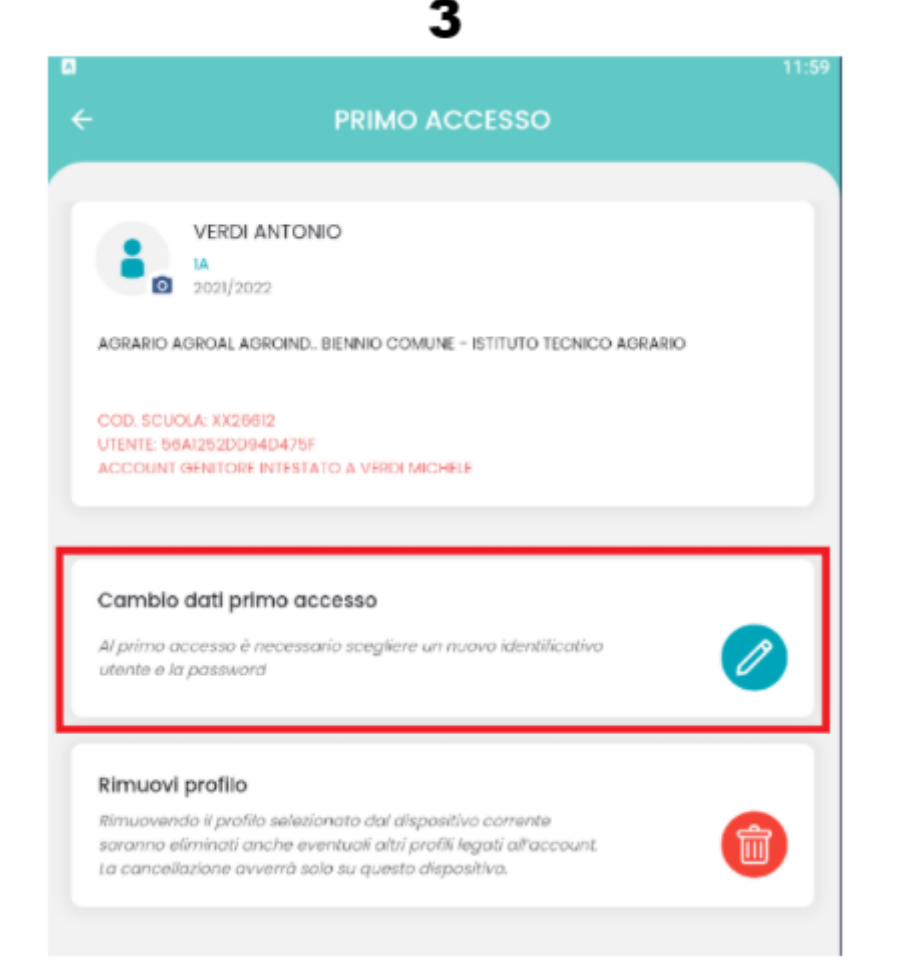

Immettere le credenziali personali di primo accesso, quindi cliccare su SALVA.

| = 0 12:10                                                                                                    |
|----------------------------------------------------------------------------------------------------|
| ← PRIMO ACCESSO                                                                                                    |
|                                                                                                    |
| Dati di accesso attuali                                                                                                    |
| Nominativo Utente                                                                                                    |
| VERDI MICHELE                                                                                                    |
| Identificativo Utente                                                                                                    |
| 56a1252dd94d475f                                                                                                    |
| Nuovo Identilicativo Litente                                                                                                    |
| michele.verdi                                                                                                    |
| Nuova Password                                                                                                    |
| (······ (·· )                                                                                                    |
| Conferma Password                                                                                                    |
|                                                                                                    |
| La pasavord deve contenere almeno una lettera maluscola, una minuscola, un numero e<br>un carattere speciale tra i seguenti: %&\`()*+,-,\;_c=>?@<br>E-Mali |
| vmichele23@gmail.com                                                                                                    |
| Conferma E-Mail                                                                                                    |
| vmichele23@gmail.com                                                                                                    |
| SALVA                                                                                                    |

NOTA BENE: si può immettere un nome utente a piacimento, senza spazi e senza il codice scuola.

Ad es: michele.verdi (OK); michele verdi (NO); michele.verdi.sg12345 (NO).

A questo punto il profilo è stato creato correttamente e si potrà accedere a tutte le funzionalità dell'APP; riceverete una e-mail di conferma.

Per inserire più profili cliccare su operazioni fin qui indicate.

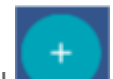

dalla sezione profili e ripetere le